## How to Request Multiple Spaces for an Event Request

1. Once you get to the Location page of the Event Wizard, you may already have one space selected depending on what option you used to request the event.

| ₩estVırginiaUniversity.                                                                                  |                                                                                                    | Welcome, Demo User • Preferences • Sign Out • Today is Fri Dec 12 2014 🕢 Help                                                                                                    |
|----------------------------------------------------------------------------------------------------|----------------------------------------------------------------------------------------------------|----------------------------------------------------------------------------------------------------|
| Image: Home         Image: Event Wizard         Image: Events           FPS Conference         New Event | Uccations & Organizations                                                                                                    |                                                                                                    |
| FPS Conference<br>Facilities Planning and Scheduling<br>Conference                                       | Find and select EVENT LOCATIONS.                                                                                                    | * * 🖬 🗅 🥹 🔀                                                                                                    |
| Conference                                                                                               | 🕈 Your Starred Locations                                                                                                    | You may select more than one location using this search.<br>HIDE A                                                                                                    |
| FACILITIES PLANNING AND SCHEDULING<br>15 Attendees Expected                                              | P Search by Location Name                                                                                                    | Selected Locations                                                                                                    |
| Mon Jan 12 2015 1:00 pm -<br>Mon Jan 12 2015 2:00 pm<br>Event Repeats                                    | Saved Searches                                                                                                    | ● ESB-E 201                                                                                                    |
| ESB-E 201                                                                                                | Your Stared Gearches<br>All of Your Searches<br>Public Searches<br>Dublic Searches<br>Dublic Searches<br>Dublic Searches<br>Classrooms - Altern<br>Classrooms - Alternet<br>Classrooms - Busines &<br>Classrooms - Busines &<br>Classrooms - | Engineering Sciences suiding 201     Max Capacity: 30     Features: XI - DVD; XI - Internet: Ethernet     Instruction; XI - Projectar; Chaik Beard; Classroom -     General Purpose; Classroom Technology -     Station PC; Cice Vice Available; Department Tech     Level One; Department Tech Available; Department Tech     Level One; Department Tech Level Two; Evansable     Comput; General Purpose; Classroom, Iddan     Cocy Sciences; Science; Science Techaris; Table     - Instructor; Windows     Selected Occurrences; All Occurrences     Conflicts: Inore     View and Medity Occurrences |
|                                                                                                    | Control 110 Balance Products and Later     Control 110 Balance Products and Later     Control 110 Balance Products and Later     Control 110 Balance Products and Later     Control 110 Balance Products and Later     Control 110 Balance Products and Later                                                                                                    |                                                                                                    |
|                                                                                                    | Advanced Search                                                                                                    |                                                                                                    |

 You can search for more spaces through the Event Locations option. You can use the "Search by Location Name" option and type in all or part of a building code or building name. A green check mark means the space is available during your day and time and the red triangle means it is NOT available.

| WestVirginiaUniversity.                                                                            |                                                                                         | Welcome, Demo User • Preferences • | Sign Out • Today is Fri Dec 12 201                                                                                                    | 4 🕜 Help                                                                          |
|----------------------------------------------------------------------------------------------------|-----------------------------------------------------------------------------------------|------------------------------------|----------------------------------------------------------------------------------------------------|-----------------------------------------------------------------------------------|
| Image: Sevent Wizard         Events         Image: Conference         Conference         New Event |                                                                                         |                                    |                                                                                                    |                                                                                   |
| FPS Conference<br>Facilities Planning and Scheduling                                               | Find and select EVENT LOCATIONS.                                                        |                                    | * * •                                                                                                    | 0 🛛                                                                               |
|                                                                                                    | 🕈 Your Starred Locations                                                                |                                    | You may select more than one location u                                                                                                    | sing this search.<br>HIDE A                                                       |
| IS Attendes Expected Mon Jan 12 2015 1:00 pm -                                                     | Search by Location Name                                                                 |                                    | Selected Locatio                                                                                                    | ns                                                                                |
| Mon Jan 12 2015 2:00 pm                                                                            | WOB-D 110                                                                               |                                    | ESB-E 201 Engineering Sciences Building 201 Not Consoling 30                                                                                                    | ✔☆⊠                                                                               |
|                                                                                                    | Woodburn Hell 110<br>Max Capedry 20<br>WDB-D 116<br>Woodburn Hell 116<br>Max Capedry 45 |                                    | Features: AV - DVD; AV - Internet: Et<br>(Instructor); AV - Projector; Chalk Bo,<br>General Purpose; Classroom Technol<br>Department Tech Level One; Comput<br>Station PC; Ctec Not Available; Depar<br>Level One; Department Tach Level To | nemet<br>rd; Classroom -<br>igy -<br>er Instructor<br>tment Tech<br>o: Europsdale |
|                                                                                                    | WDB-D G10<br>Woodburn Hall G10<br>Max Capacity: 35                                      |                                    | Campus; General Purpose Classroom<br>Course; Input Panel; Movable Seatin<br>Day Course; Screen; Seating Table a<br>- Instructor; Windows                                                                                                    | Hidden<br>; Off Grid; One<br>id Chairs; Table                                     |
|                                                                                                    | WDR-D.G11                                                                               |                                    | Selected Occurrences: All Occurrenc<br>Conflicts: None<br>View and Modify Occurrence                                                                                                    | es<br>nces                                                                        |
|                                                                                                    | Saved Searches                                                                          |                                    |                                                                                                    |                                                                                   |
|                                                                                                    | Advanced Search                                                                         |                                    |                                                                                                    |                                                                                   |

- 3. You can use "Your Starred Searches" option if you have searches set up.
- 4. You can click "Saved Searches" option and pick one of your saved searches. You can also use public searches that have already been set up by the administrator.

| ₩estVirginiaUniversity.                                     |                                                           | Walcoma, Demo User + Preferences + Sign Out + Today is Fri Dec 12 2014 😜 Help                                                                                                    |
|-------------------------------------------------------------|-----------------------------------------------------------|----------------------------------------------------------------------------------------------------|
| PS Conference New Event.                                    | Uccations 5 Organizations                                 |                                                                                                    |
| FPS Conference<br>Facilities Planning and                   | Find and select EVENT LOCATIONS.                          | * * • • • • •                                                                                                    |
| Conference                                                  | 🕸 Your Starred Locations                                  | You may select more than one location using this search. HIDE                                                                                                    |
| FACILITIES PLANNING AND SCHEDULING<br>15 Attendees Expected |                                                           | Selected Locations                                                                                                    |
| Mon Jan 12 2015 2:00 pm<br>Event Repeats                    | Saved Searches                                            | ♥ ESB-E 201 🗸 🗸 🖾                                                                                                    |
| ♥ ESB-E 201                                                 | You Barred Baches A<br>All of You Baches<br>TPUEC Sacries | Engineering Biomeen Building 201<br>Hec Capacity 30<br>Featurean AV - OVD, AV - Internet, Ithernet<br>(Instructor) AV - Projector, Chails Beard;                                                                                                    |
| Prograss                                                    | -                                                         | Classion - General Purpasa, Classion<br>Computer Jong Status, Classion<br>Computer Jong Status, PC, Los Her<br>Analbale, Degatiment Tach, Lend Orea<br>Gampur, Greent Purpase Classions Hidden<br>Council, Tipud Shard, Monable Rashing, Off<br>Council, Tipud Shard, Monable Rashing, Off<br>and Chairs 1845 - Instructure Works |
|                                                             | Phow only my authorized locations that O Refresh          | Selected Occurrences: All Occurrences                                                                                                    |
|                                                             | There no time contract<br>Enforce head count              | View and Modify Occurrences                                                                                                    |
|                                                             | Advanced Search                                           |                                                                                                    |

5. You can use "Advanced Searches" to search by Features, Categories, Layouts or Capacity.

| Find and select EVENT LOCATIONS. |                                        |          |
|----------------------------------|----------------------------------------|----------|
| ×                                | ¥You must select at least one location | <b>.</b> |
| 🕈 Your Sta                       | rred Locations                         |          |
| 🔎 Search b                       | y Location Name                        |          |
| Saved Se                         | arches                                 |          |
|                                  |                                        |          |
| <br>Advanced                     | l Search                               |          |
| Features:                        | Dual Projector System 🗙                |          |
|                                  |                                        | ALL ANY  |
| Categories:                      | Computer Lab X                         |          |
| -                                |                                        | ALL ANY  |
| Lavouts:                         | Choose a lavout                        |          |
| ,                                |                                        | ALL ANY  |
| Capacity:                        | 10 - 200                               |          |
|                                  |                                        |          |
|                                  | Search                                 |          |
| Show only m                      | w authorized locations that have       | Refresh  |
| no time conf                     | licts                                  |          |
| Chlorce near                     | a count                                |          |

 Once you have found the additional space(s) you want to select, double click on them. If they are available, they will move to the selected locations on the right hand side under your original location selection.

| Image: Second second second                                                                                                    | Vencome, Demo User + Hererences + Sign Duit + Topsy is Pri Dec 12 2014                                                                                                    |
|----------------------------------------------------------------------------------------------------|----------------------------------------------------------------------------------------------------|
| PS Conference<br>Solubility Remony and<br>Solubity Remony and<br>Solubity Remony and<br>Solubity Remony and<br>Solution Remony and<br>Solution Remony and<br>Solution Remony and<br>Solution Remony and<br>Solution Remony<br>Conference<br>Conference<br>Confere |                                                                                                    |
| FS Conference<br>Solidations Rearing and<br>Machines Menning and<br>Solidations All Solidation All Solidation<br>Solidations Solidation<br>Solidations Solidation<br>Solidation<br>Soli                                                   |                                                                                                    |
| Conference<br>Acclurities Reventing AND Stochouldo<br>31 Andredes Expending<br>Non Just 2 2015 100 pm -<br>Non Just 2 2015 100 pm -<br>Non Just 2 2015 100 pm                                                                                                    | · • • □ • • □ • • □                                                                                                    |
| Saved Searches           With 30 (2015) 200 pm           With 30 (2015) 200 pm                                                                                                    | You may wiked more than one loadion using the weards. WIDE Selected Locations                                                                                                    |
| CIR-D 303     Vor Brachta A     Al of Yoo Standard     Vor Brachta     Al of Yoo Standard     Vor Brachta     Al of Yoo Standard     Vor Brachta     Vor Brachta     Vor                                                                                                    | CHI-D 303 ✓ 0                                                                                                    |
| ABH-0 35<br>Amstrong Mill 213<br>Amstrong Mill 213<br>OH-0 303<br>OH-0 303<br>OH-0 304<br>Amst Capacity 13<br>OH-0 104<br>OH-0 104<br>OH-0 104                                                                                                    | 4. Chihodo dial 2023 Hao Capadon 12 - Control Control |
| CKH-D 104<br>Clark Hall 104                                                                                                    | View and Heading Occurrences                                                                                                    |
| Max Capacity: 129<br>DKH-D 112                                                                                                    | Augustanti - Oro (), VI - Detenda I Dana<br>(Indexed), NV - Projetta - Dana<br>(Indexed), NV - Projetta - Dana<br>(Datason - Grand Pursue, (Datason<br>Composition - Sector - Sector - Secto             |
|                                                                                                    | Available, Desamment Trah Level One-<br>Compared Service Annual Control Information Control Information Control Informatio Control Information Control Information C  |
|                                                                                                    | Selected Occurrences: All Occurrences                                                                                                    |

- 7. Complete your event wizard to finish your event request.
- If you event request has no errors, you will receive this page confirming that your event has been submitted (but is still tentative). You will note that you are now requesting multiple locations and are waiting on multiple assignment tasks to be completed by the scheduler responsible for that space.

| ₩ West VirginiaUniversity.                                                                                                    |                                                                                                    | Welcome, Demo User • Preferences • Sign Out • Today is Fri Dec 12 2014                                                                                                    |
|----------------------------------------------------------------------------------------------------|----------------------------------------------------------------------------------------------------|----------------------------------------------------------------------------------------------------|
| Image: Willing in the second second | Organizations                                                                                                    |                                                                                                    |
| FPS Conference<br>Facilities Planning and Scheduling<br>Conference                                                                                                    | This request has been submitted. All requests are considere<br>an email confirmation from the app                                                                                                    | d tentative and are not confirmed until you receive Close Z ropriate scheduling office.                                                                                                    |
| Conference<br>FACILITIES PLANNING AND SCHEDULING<br>15 Attendees Expected<br>Mon Jan 12 2015 2100 pm -<br>Mon Jan 12 2015 2200 pm                                                                                                    | Here's Some Information About Your Event  Cotation Requests Pending Approval Location 'CH-D 303' requested for Jan 12 2015 01:00 PM. Location 'ESB-E 201' requested for Jan 12 2015 01:00 PM.                                                                                                    |                                                                                                    |
| Concel                                                                                                    | What's Next?           View Details         View the Event Details page for this event. The full range of actions are available to you from there.           Edit         Need to make some more edits to this event? Click this button to start editing.           Email         Email the details of this event to its stakeholders or anyone edits. | More Event Options       Image Electionships       Image Relationships       Image Relation |
|                                                                                                    | Event Preferences The following locations were requested for this event: CHI-D 303 CHI-D 303 CHI-D 303 CHI-D 404 Remove Preferences                                                                                                    |                                                                                                    |
|                                                                                                    | Event Tasks 2 Active Assignment Tasks                                                                                                    |                                                                                                    |